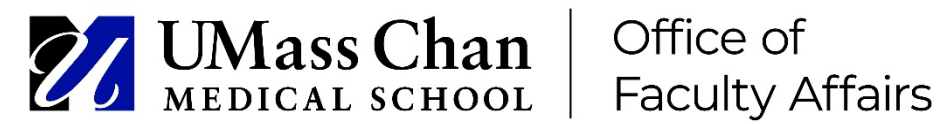

## **Annual Performance Review: Instructions for Chairs**

Please use this job aid only in cases where a separate supervisor has completed an initial review. If the Chair review is the only review, please use the APR: Instructions for Supervisors document.

The APR process is completed electronically via Interfolio beginning in 2025. Your Chair review process begins when a faculty member has signed off on the supervisor review.

 Once the faculty member has signed off on the supervisor review, you will receive an email indicating that you have a case to review.

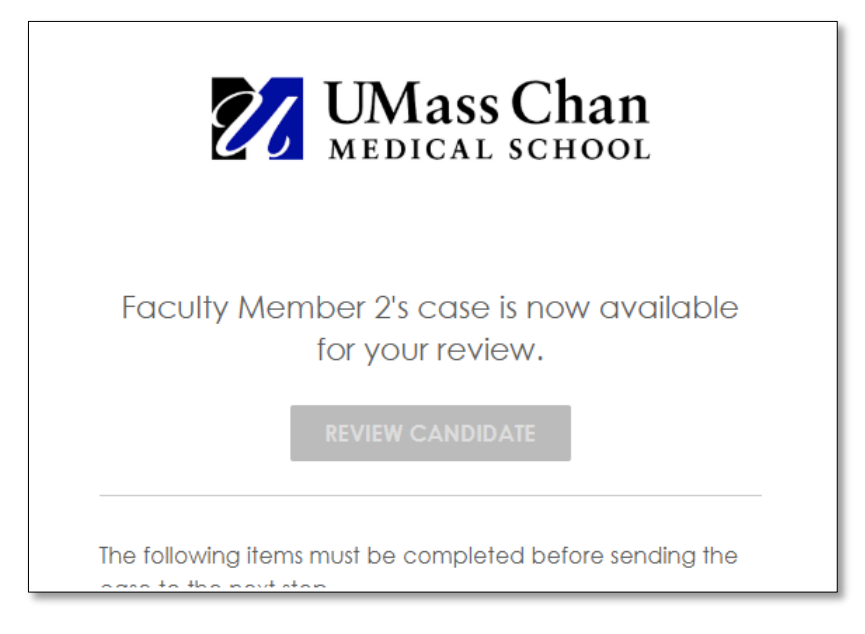

- Sign in to Interfolio (see the Interfolio Sign In Instructions document for detailed • sign in instructions).
- Click Cases in the left-hand menu. ٠

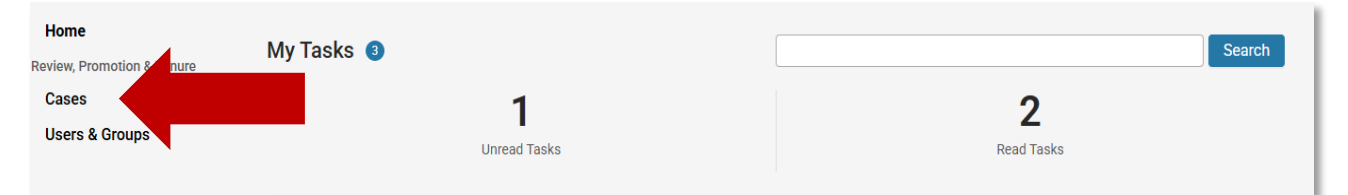

• Click on the faculty member's case that requires Chair review.

| Filtered By: Population and Quantitative Health Sciences        | X Include child units | X Active Cases X Reset Filters                                |          |
|-----------------------------------------------------------------|-----------------------|---------------------------------------------------------------|----------|
| Name 🗢                                                          | Туре 🗢                | Template Name 🗢                                               | Status 🗸 |
| Faculty Member 0     Population and Quantitative Health Frances | Review                | 2025 PQHS Faculty Annual Performance<br>Review Chair Template |          |

• Click into the candidate's packet (for example by clicking the General Information section).

| □ O Expand All O Collapse All                                                                                                    | 📥 Download                                                                                | 🖂 Share                              | 🗱 Settings                                    | 📰 Move                        |
|----------------------------------------------------------------------------------------------------|-------------------------------------------------------------------------------------------|--------------------------------------|-----------------------------------------------|-------------------------------|
| Recording Academic Activities                                                                                                    |                                                                                           |                                      | 0 L                                           | Jnlock                        |
| Please record your academic and professional activities for the previous academic y relevant to you—you do not need to complete every section.                                                                                                    | year in the appropriate sectior                                                           | is below. Comp                       | plete only the section                        | ns that are                   |
| Key Points                                                                                                    |                                                                                           |                                      |                                               |                               |
| <ul> <li>Be prepared! An up-to-date curriculum vitae will make it easier to complete the for<br/>CV format, allowing you to cut-and-paste information from your CV into your APR.</li> </ul>                                                                                                    | m. The APR form is consister<br>Keep a log of your teaching e                             | it with the curre<br>valuations to u | ent version of the UI<br>pload to Interfolio. | Mass Chan                     |
| Please set aside some time to complete your APR and save your responses for each edits as needed to each form. Wait until you have completed all the form sections a Submit button. After you hit the Submit button you will no longer be able to make edited and the section of the section of the section of the section of the section. | n form so that you may come<br>and have uploaded your teacl<br>dits to the form sections. | back to your AF<br>iing evaluation   | PR Packet / Case an<br>s (optional) before    | id make<br><b>you hit the</b> |
| Please complete your APR before May 30, 2025.                                                                                                    |                                                                                           |                                      |                                               |                               |
| Instructions for completing your APR can be downloaded from the OFA website linl                                                                                                    | k below:                                                                                  |                                      |                                               |                               |
| <ul> <li>Interfolio APR Step by Step Job Aids</li> </ul>                                                                                                    |                                                                                           |                                      |                                               |                               |
| Additional Interfolio Instructional Resources:                                                                                                    |                                                                                           |                                      |                                               |                               |
| After you select your packet, a link to the Candidate's Packet Guide will be display                                                                                                    | ed or you can participate in ar                                                           | eLearning vid                        | eo.                                           |                               |
| Additional Documents optional                                                                                                    |                                                                                           |                                      |                                               | Add File                      |
| No files have been submitted.                                                                                                    |                                                                                           |                                      |                                               |                               |
|                                                                                                    |                                                                                           |                                      |                                               |                               |
| Title                                                                                                    | Details                                                                                   |                                      |                                               |                               |
| General Information<br>Form   6 Questions, 6 responses                                                                                                    | Submitted by Candidat<br>Jan 23, 2025 at 7:01 PM                                          | e,                                   |                                               |                               |
| Fleenon                                                                                                    | Submitted by Candidat                                                                     | e,                                   |                                               |                               |

• You can read a faculty member's information section-by-section by clicking on each heading in the left-hand menu (see below), or by clicking **Next Material** at the bottom of the screen.

## **Downloading Files**

- You can read a faculty member's information section by section by clicking on each heading in the left-hand menu, or by clicking **Next Material** at the bottom of the screen. However, we suggest creating a pdf of the candidate's file to view in a separate window as you complete the rest of your review process.
- Click the **Download** button.

| Faculty Member 2                                   |                     |
|----------------------------------------------------|---------------------|
| =                                                  | 🛓 Download 🖉 learch |
| Packet Annotations                                 |                     |
| RDING ACADEMIC ACTIVITIES                          |                     |
| Information                                        | Packet Forms        |
| fort                                               | General Information |
| n Section                                          | Testing (1997)      |
| on Section                                         | ).e                 |
| ip Section                                         | Lat Nove            |
| Service Section                                    | Depatrent           |
| ip Positions and Responsibilities Section          | Pais                |
| are Delivery Performance Metrics & Innovation in   | Epidemiology        |
| re Delivery                                        | Current Parak       |
| Awards Section                                     | Autorate Productor  |
| o Support Diversity, Equity, and Inclusion Section | 5                   |

- Check the **Select All** box, and then click the **Download PDF** button.
- On your home page click **Your Files Are Ready to Download**.

| Secon | ding Academic Activities                                           |                            |                                                                                                    |
|-------|--------------------------------------------------------------------|----------------------------|----------------------------------------------------------------------------------------------------|
|       | General Information                                                |                            |                                                                                                    |
|       | FTE Effort<br>Form                                                 | Home                       |                                                                                                    |
|       | Education Section                                                  | Review, Promotion & Tenure | My Tasks 🚳                                                                                          |
|       | Investigation Section                                              | Cases                      | 1                                                                                                   |
|       | Scholarship Section<br>Ferm                                        | Users & Groups             |                                                                                                    |
| •     | Academic Service Section                                           |                            | Unread Tasks                                                                                        |
|       | Leadership Positions and Responsibilities Section                  |                            |                                                                                                    |
|       | Health Care Delivery Performance Metrics & Innovation in Health Ca |                            | Title                                                                                               |
|       | Honors & Awards Section                                            |                            |                                                                                                    |
|       | Efforts to Support Diversity, Equity, and Inclusion Section        |                            | Your Files Are Ready to Download                                                                    |
| ~     | Professional and Faculty Development Activities                    |                            | Faculty Member 2                                                                                    |
|       | Goals and Self-Assessment<br>from                                  |                            | Population and Quantitative Health Sciences   Review   2025 PQHS Faculty Annual Perfore<br>Template |
|       | Download ZIP                                                       |                            | Eaculty Member 2                                                                                    |

| Cases | Requested Downloads                                                                                                    |                                            |                                    |
|-------|----------------------------------------------------------------------------------------------------|--------------------------------------------|------------------------------------|
|       | Below is a list of materials you've requested to download. Please note that if you've requested to download a have been added to the set since you last requested the download. Please check back to make sure you have been added to the set since you last requested the download. | a set of documents<br>e all of the relevan | s, materials might<br>t documents. |
|       |                                                                                                    | Date Requested                             |                                    |
|       | Name                                                                                                    | •                                          | Action                             |
|       | Your download of documents materials for Faculty Member 2's case is ready.<br>Population and Quantitative Health Sciences   Review   2025 PQHS Faculty Annual Performance Review Supervisor<br>Template                                                                              | January 23, 2225                           | Download   Revove                  |

• A pop-up menu will appear to allow you to save the candidate's file to your computer.

| · → · ↑ 🖿 > Janice - UMass                 | Chan Medical School > Documents > | ~      | C Search Documents  | \$ .        |
|--------------------------------------------|-----------------------------------|--------|---------------------|-------------|
| Irganize 👻 New folder                      |                                   |        |                     | ≣ -         |
| 👌 Desktop                                  | Name                              | Status | Date modified       | Туре        |
| Jocuments                                  | Access Data Base Exp              | 0      | 6/5/2024 10:34 AM   | File folder |
| 👼 Documents - Office of Faculty Affairs-Te | ent 📄 Acrobat info software       | 0      | 6/2/2024 10:33 PM   | File folder |
| and Hdrive                                 | Acrobat_DC_Web_x64_WWMUI          | 0      | 5/30/2024 12:23 PM  | File folder |
| My Documents                               | Adobe Acrobat                     | 0      | 6/4/2024 10:24 AM   | File folder |
| Pictures                                   | 🚞 cache                           | ø      | 6/2/2024 5:16 PM    | File folder |
| 83                                         | Downloads                         | 0      | 6/3/2024 5:43 PM    | File folder |
| <b>- D</b> 11                              | DYMO Label                        | 0      | 5/30/2024 12:18 PM  | File folder |
| Desktop                                    | NotepadFA                         | 0      | 10/15/2024 12:55 PM | File folder |
| Downloads                                  | Office Scripts                    | 0      | 5/30/2024 12:18 PM  | File folder |
| R Pictures                                 | Outlook Files                     | 0      | 6/2/2024 10:33 PM   | File folder |
| 🚱 Music                                    | 🖈 📒 TwilightStar PC Cloud         | 0      | 10/15/2024 11:57 AM | File folder |
| 🛂 Videos                                   | * 7Δnns                           | ^      | 10/12/2024 3-27 ΔM  | File folder |
| File name: packets-681916-faculty-n        | nember-2_1737661290_v.pdf         |        |                     |             |
| Save as type: Adobe Acrobat Documen        | t (*.pdf)                         |        |                     |             |

- Repeat these steps for each faculty member you need to review.
- To return to your review process, click **Cases** in the left-hand menu.
  - Click on the Case Details tab and Fill Out Form.

| Faculty Member 2                                                                                               |                                                                                    | Send Case 🗸 Case Options 🔪                    | 1 |
|----------------------------------------------------------------------------------------------------|------------------------------------------------------------------------------------|-----------------------------------------------|---|
| Unit                                                                                                    | Template                                                                           | Status                                        |   |
| Population and Quantitative Health Sciences                                                                    | 2025 PQHS Faculty Annual Performance Review<br>Supervisor No CV Upload             | Chair Review change                           |   |
| Case Materials Case Details 1                                                                                  |                                                                                    |                                               |   |
| Reviewing as                                                                                                   |                                                                                    |                                               |   |
| All required items must be completed before the case<br>Administrator can select to omit the form as a require | e can advance to the next step. Forms must be completed by the<br>ment for a user. | assigned user, however a Committee Manager or |   |
| Form Name                                                                                                    | Assignee                                                                           | Actions                                       |   |
| APR Department Chair Form<br>1 required questions                                                              | Committee Members                                                                  | Manage Respondents                            |   |
| APR Department Chair Form<br>1 required questions                                                              | Department Chair (You)                                                             | Fill Out Form                                 | _ |
|                                                                                                    | 4                                                                                  |                                               | _ |

• Enter your Chair review. Provide comments (optional) and your signature (required).

| The Comment section is op                                         | tional; Signature is required.                                                                                                    |
|-------------------------------------------------------------------|----------------------------------------------------------------------------------------------------|
| Click the READ button to vie                                      | w the candidate Annual Performance Review/packet and supervisor's evaluation.                                                                                                    |
| For instructions on how to vi<br>For instruction on how to En     | iew or download case materials click <b>here</b> .<br>nall Candidate, Share Case Materials with a Candidate, and Allow Candidate Response/Rebuttal click <b>here.</b>                                   |
| Click the <b>Save Responses</b> by<br>you submit your evaluation, | utton to come back and complete your evaluation at a later date. Only click the Submit button when you are finished with your evaluation. After<br>forward the packet to the faculty member for review. |
|                                                                   |                                                                                                    |

• Click **Save Responses** to come back later and edit the form, or click **Submit Form** when your review is complete.

| Last saved on Jan 23, 20 | 025 at 4:23 PM EST |                |
|--------------------------|--------------------|----------------|
| Submit Form              | Save Responses     | Piturn to Case |
|                          |                    |                |

• Once you submit the form, a pop-up confirmation window will open. Click **Yes** to send your review to the faculty member for a final review and signature.

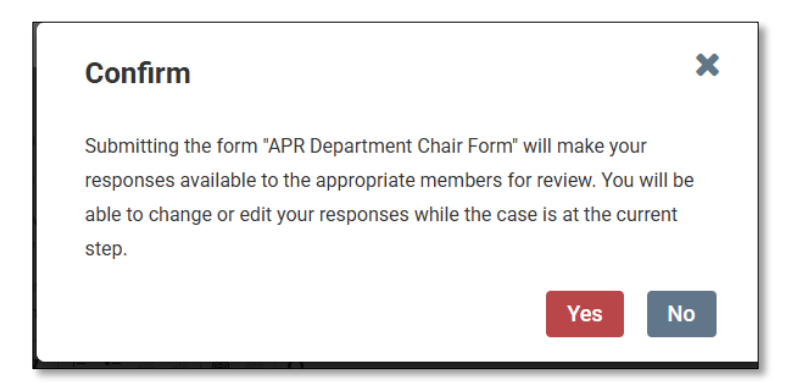

• Use the **Send Case** button to forward your review to the faculty member.

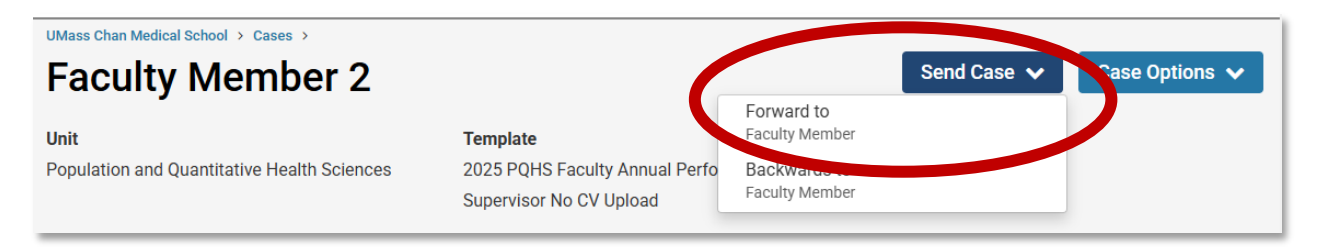

• A pop-up email notification will appear. Type in a subject line of your choice. We suggest: "Annual Performance Review- please review and sign". (The other parts of the email are generated automatically and can be left as is.) Click Continue.

| Next 1-bit Mandala and Mandala and Samual to the sector to the Mandala The S. M. S. S. M. Mark                                                                   |    |
|----------------------------------------------------------------------------------------------------|----|
| reat job! You're sending the case forward to the next step, Faculty Member. The following reviewers will los<br>ccess to the case:                               | se |
| PQHS Chair   1 members                                                                                                    |    |
| he following reviewers will gain access to the case:                                                                                                    |    |
| Faculty Member   1 members                                                                                                    |    |
| Send a message to the reviewers gaining access.                                                                                                    |    |
| If recipients respond to this message, their response will come directly to your email inbox.                                                                    |    |
|                                                                                                    |    |
| ubject "                                                                                                    |    |
| Annual Faculty Performance Review                                                                                                    |    |
| Annual Faculty Performance Review  Ansage *  B I I_x   := := := := := := □ Ω                                                                                     |    |
| Annual Faculty Performance Review         Message *         Im       Is       I $T_x$   := := := := := := : $\square$ $\square$ $\Omega$ Dear committee members, |    |
| Annual Faculty Performance Review                                                                                                    |    |
| Annual Faculty Performance Review                                                                                                    |    |
| Annual Faculty Performance Review                                                                                                    |    |
| Annual Faculty Performance Review                                                                                                    |    |

The faculty member will receive an email alert, will review your ratings and comments, will provide their own comments (optional) and sign the form (required). The department Administrator will then close the case.